# Nextcloud

Com o fim dos drives compartilhados do *Google Drive*, migramos os arquivos dos funcionários para o *Nextcloud* como alternativa para tentar manter, tanto quanto possível, as funcionalidades como acesso pelo navegador, edição online e compartilhamento fácil de arquivos. Abaixo reunimos alguns tutoriais para acesso ao serviço.

# Acesso pelo navegador

Basta o abrir o endereço: http://arquivos.ime.usp.br

As credenciais são as mesmas da Rede IME, que devem ser as mesmas usadas para entrar no computador. Permite visualizar imagens e arquivos PDF direto no navegador, e editar arquivos com o Collabora Office (baseado no Libreoffice).

# Acesso pelo aplicativo oficial

#### Windows

O instalador está disponível em: https://nextcloud.com/install/

#### Linux

No terminal:

apt install nextcloud-desktop nemo-nextcloud

O nemo-nextcloud server para integrar com o gerenciador de arquivos do *Cinnamon*, se o gerenciador de janelas for diferente é preciso confirmar qual o pacote correto.

## Configuração do Aplicativo

#### Clique para ver os passos

• **1**. Ao abrir o programa, clicar em Entrar.

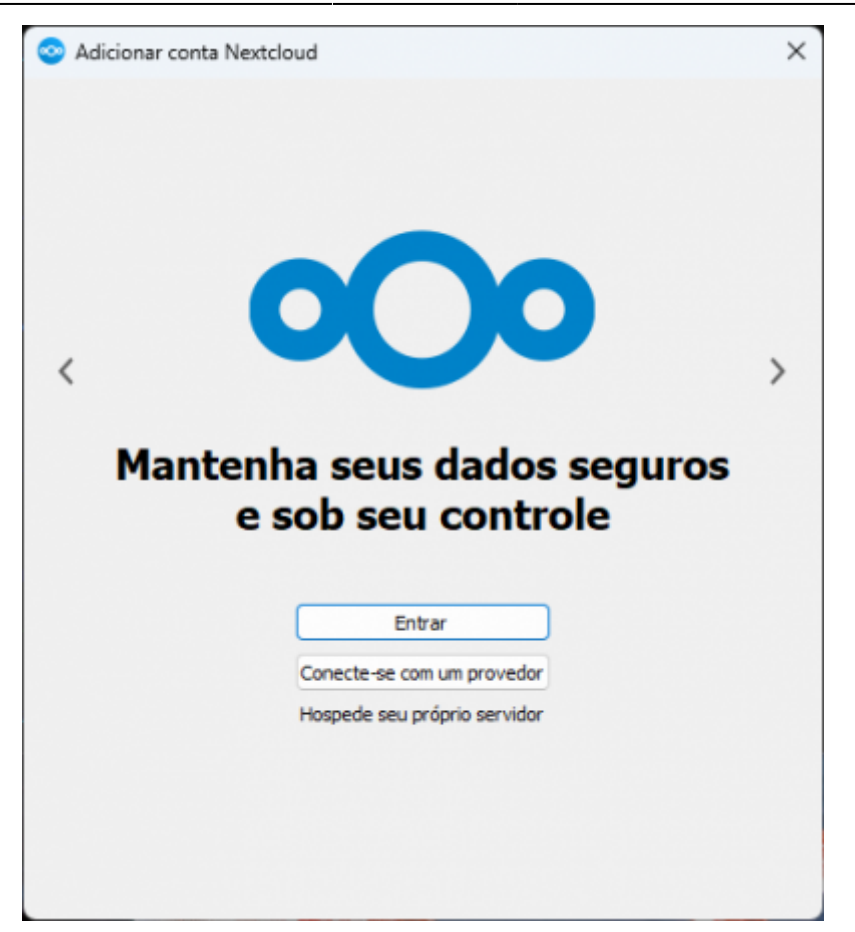

• 2. Preencher o endereço do servidor (https://arquivos.ime.usp.br) e clicar em Próximo.

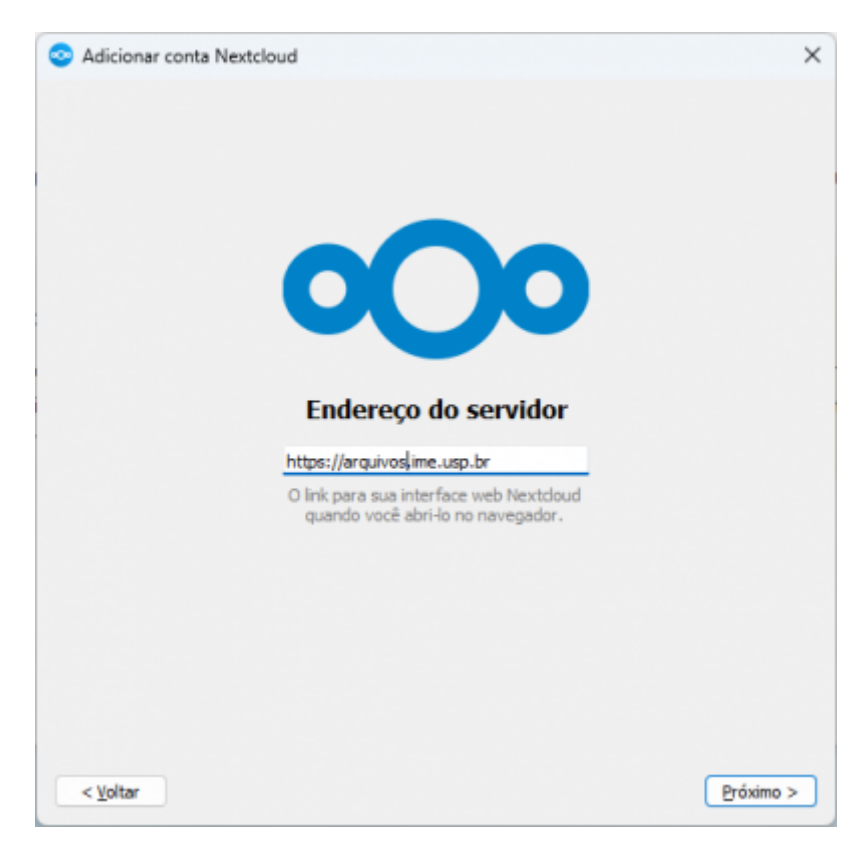

• 3. O Nextcloud abrirá uma janela do navegador para autenticar o programa. Clique em Entrar.

| 000                                                                                                    |                                                                                                    |
|----------------------------------------------------------------------------------------------------|----------------------------------------------------------------------------------------------------|
| Conectar à sua conta<br>Logue-se antes de conceder acesso N200314159 (Desktop Client - Windows) à sua conta<br>Nextdoud.                                                                                                    |                                                                                                    |
| Alerta de segurança<br>Se você não está tentando configurar um novo dispositivo ou aplicativo, alguém está tentando<br>induzi-lo a conceder acesso a seus dados. Nesse caso, não prossiga e entre em contato com o<br>administrador do sistema. |                                                                                                    |
| Entrar                                                                                                    |                                                                                                    |
|                                                                                                    | Concar à sua conta    Concar à sua conta<br>Lague-se antes de conceder acesso N200314159 (Desktop Client - Windows) à sus conta<br>Nettoura   Everó não está tentando configurar um novo dispositivo ou aplicativo, alguém está tentando<br>idurisitador do sistema.   Entrar    Login alternativo usando senha do aplicativo |

• 4. O usuário deve preencher as credenciais da Rede IME e clicar em *Entrar*.

| 000                                                 |
|-----------------------------------------------------|
| Faça login em Nextcloud                             |
| Faça login com nome de usuário<br>conta_da_rede_ime |
| Senha<br>\$ENH@_DA_RED3                             |
| → Entrar                                            |
| Esqueceu a senha?                                   |
| Logar-se com um dispositivo                         |
|                                                     |

• 5. Na tela seguinte, clique em *Conceder acesso*.

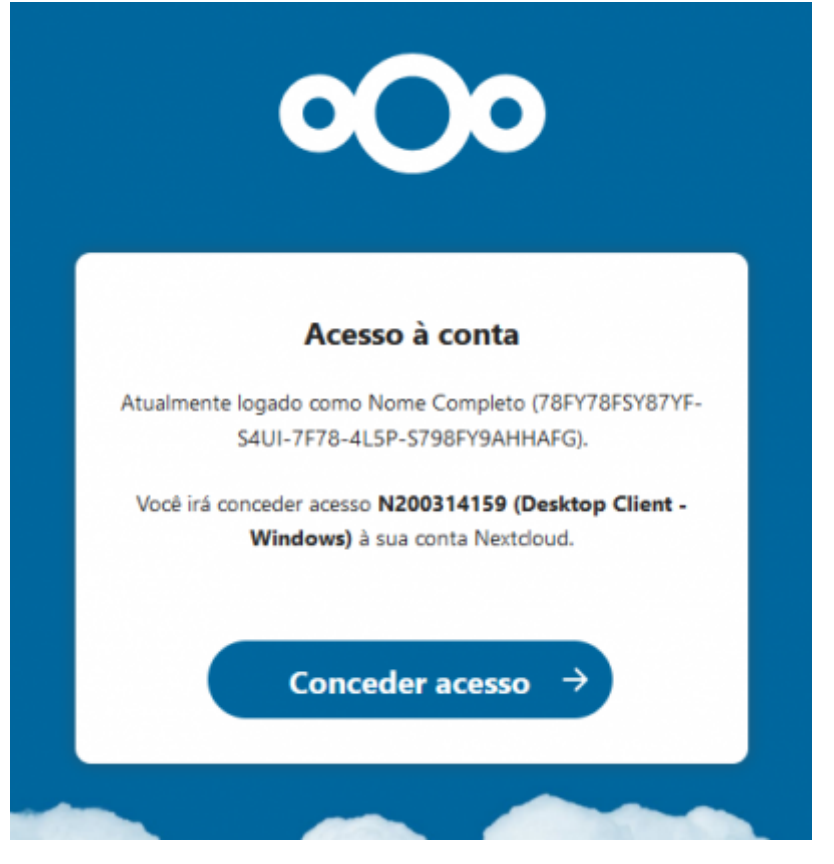

• 6. Feche o navegador e escolha o modo de operação. No Linux não haverá a opção de arquivos virtuais, apenas a seleção de pastas a sicnronizar. Clique em *Conectar* 

| NC                                                                                                    |                                                                   |
|----------------------------------------------------------------------------------------------------|-------------------------------------------------------------------|
| Nome completo<br>rc.ime.usp.br                                                                                                    | Pasta Local<br>C:\Users\conta\Nextcloud<br>412 GB de espaço livre |
|                                                                                                    | Escolha uma pasta diferente                                       |
| <ul> <li>Sincronizar tudo a partir do serv</li> <li>Pergunte antes de sincroniz</li> </ul>                                             | ridor (0 B)<br>ar pastas maiores do que 500 🔅 MB                  |
| Pergunte antes de sincroniz     Escolha o que quer sincronizar     Use os arquivos <u>virtuais em vez</u>                              | ar armazenamentos externos<br>de baixar o conteúdo imediatamente  |
| <ul> <li>✓ Pergunte antes de sincroniz</li> <li>✓ Escolha o que quer sincronizar</li> <li>● Use os arquivos virtuais em vez</li> </ul> | ar armazenamentos externos<br>de baixar o conteúdo imediatamente  |
| <ul> <li>Pergunte antes de sincroniz</li> <li>Escolha o que quer sincronizar</li> <li>Use os arquivos virtuais em vez</li> </ul>       | de baixar o conteúdo imediatamente                                |

# Por protocolo WebDAV

Permite acessar como um compartilhamento de rede no navegador de arquivos.

### Configuração

Antes de configurar no computador, é preciso copiar o endereço correto na interface web, na aba *Arquivos*, botão *Configurações de Arquivos*, item *WebDAV*. Abaixo imagens de onde fica:

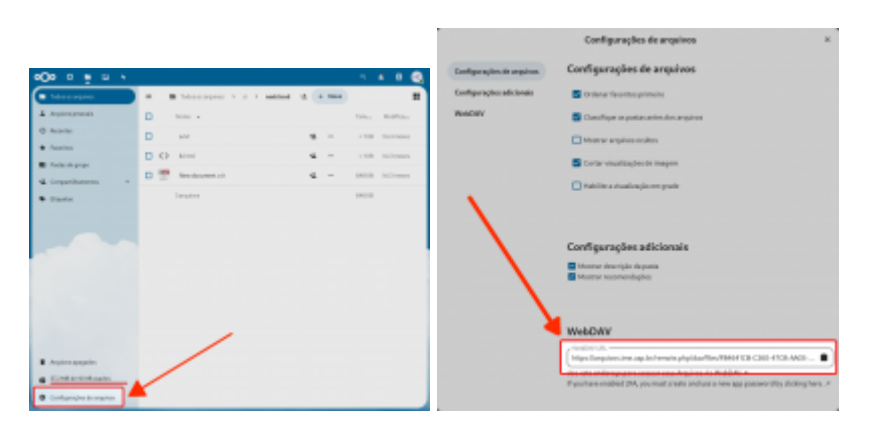

### WebDAV no Linux

No Nautilus e no PCManFM por exemplo, basta trocar o prefixo https: *por davs:* e colar na barra de endereços do navegador de arquivos, na forma:

davs://nextcloud.ime.usp.br/remote.php/dav/files/USER-ID/

### WebDAV no Windows

É possível mapear no modo gráfico no *Meu computador*, na opção *Mapear unidade de rede*. Basta usar a URL do WebDAV.

From: https://wiki.ime.usp.br/ - **Wiki da Rede IME** 

Permanent link: https://wiki.ime.usp.br/tutoriais:nextcloud?rev=1726148310

Last update: 2024-09-12 10:38

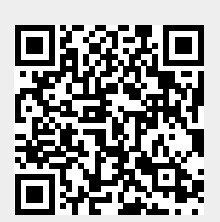